×

# Selecionar Ordens de Serviço para Elaboração de Roteiro

O objetivo desta funcionalidade é permitir a seleção de ordens de serviço para inclusão em um roteiro de programação. A opção pode ser acessada via **Menu de Sistema** através do caminho: **GSAN > Atendimento ao Público > Ordem de Serviço > Roteiro > Selecionar Ordem de Serviço Para Elaboração de Roteiro**.

Feito isso, o sistema visualiza a tela abaixo:

| Informamos que os dados exibidos nas telas a seguir são fictí | cios, e não retratam |
|---------------------------------------------------------------|----------------------|
| informações de clientes.                                      |                      |

| Para selecionar a(s) or | dem(ns) de serviço para elaboração do roteiro, informe os dados abai>                                                                                                    | (0:          |
|-------------------------|----------------------------------------------------------------------------------------------------|--------------|
| Origem da OS:           | 🔿 Solicitada 🔿 Seletivas 💿 Todas                                                                                                    |              |
| Tipo de Serviço:        | AFERICAO DE HIDROMETRO<br>CAIXA QUEBRADA<br>CONSERTO DE REDE DE ESGOTO1<br>DESLIGAMENTO DE RAMAL DE AGUA POR ORDEM DA CA<br>DESLIGAMENTO DE RAMAL DE AGUAA PEDIDO/CONSUM | ERN<br>IDO V |
| Período de Geração:     | a (dd/mm/aaaa)                                                                                                    |              |
| Dias de Atraso:         |                                                                                                    |              |
| Unidade:                | R                                                                                                    | 8            |
|                         |                                                                                                    |              |

Acima, informe os campos opcionais de filtro para seleção das ordens de serviço e clique no botão Selecionar (para detalhes sobre o preenchimento dos campos clique AQUI). O sistema acessa a próxima tela: Last

| 22:04      |                                                                                                    |
|------------|----------------------------------------------------------------------------------------------------|
| 05/08/2021 |                                                                                                    |
| update:    | niudarsolacionar ordane de convice para elaboração de reteiro https://www.gcan.com.br/deku.php?id=niudarsolacionar ordane de convice para elaboração de reteiro |

| Equipe:* 692 RETRO PINTO V     |                               |                     |                               |                 |                                       |                      |                                                             |        |                            |
|--------------------------------|-------------------------------|---------------------|-------------------------------|-----------------|---------------------------------------|----------------------|-------------------------------------------------------------|--------|----------------------------|
| Ordem(ns) de Servico           |                               |                     |                               |                 |                                       |                      |                                                             |        |                            |
| Todo                           | <mark>≤ Número</mark><br>O.S. | Matricula<br>Imóvel | Tipo de Serviço               | Data<br>Geração | Unidade Atual                         | Dias<br>de<br>Atraso | Endereço                                                    | Prior. | Motivo Não<br>Encerramento |
|                                | 11792899                      | 3640906             | RELIGACAO DO<br>RAMAL DE AGUA | 24/11/2020      | ESCRITORIQ<br>LOCAL DE JOÃO<br>CÂMARA | 117                  | RUA VER JOSE<br>SEVERIANO DA<br>CAMARA,<br>CLINICA - CENTRO | URG    |                            |
|                                | 11853527                      | 3640906             | RELIGACAO DO<br>RAMAL DE AGUA | 03/12/2020      | ESCRITORIQ<br>LOCAL DE JOÃO<br>CÂMARA | 105                  | RUA VER JOSE<br>SEVERIANO DA<br>CAMARA,<br>CLINICA - CENTRO | URG    |                            |
|                                | 7912996                       | 3641232             | RELIGACAO DO<br>RAMAL DE AGUA | 09/10/2017      | ESCRITORIQ<br>LOCAL DE JOÃO<br>CÂMARA | 1257                 | RUA DES JOAO<br>BRITO DANTAS,<br>- CENTRO                   | URG    |                            |
|                                | 11729221                      | 3645257             | RELIGACAO DO<br>RAMAL DE AGUA | 10/11/2020      | ESCRITORIQ<br>LOCAL DE JOÃO<br>CÂMARA | 132                  | RUA NOBERTO<br>DANTAS,<br>CENTRO                            | URG    |                            |
|                                | 3544582                       | 3662753             | RELIGACAO DO<br>RAMAL DE AGUA | 16/05/2013      | ESCRITORIQ<br>LOCAL DE JOÃO<br>CÂMARA | 2864                 | PRC MONS<br>VICENTE FREITAS,<br>CENTRO                      | URG    |                            |
|                                | 11500482                      | 3664172             | RELIGACAO DO<br>RAMAL DE AGUA | 30/09/2020      | ESCRITORIQ<br>LOCAL DE JOÃO<br>CÂMARA | 179                  | RUA JOAO<br>MONTEIRO DE<br>FRANCA,<br>CENTRO                | URG    |                            |
|                                | 11501454                      | 3884411             | RELIGACAO DO<br>RAMAL DE AGUA | 30/09/2020      | ESCRITORIQ<br>LOCAL DE JOÃO<br>CÂMARA | 178                  | RUA JERONIMO<br>CAMARA, :<br>CENTRO                         | URG    |                            |
| Total de Ordem(ns) de Servico: |                               |                     |                               |                 |                                       |                      |                                                             |        |                            |

×

Acima, temos a tela onde o roteiro de programação é efetuado. No campo **Data da Programação** escolha obrigatoriamente a data, no formato DD/MM/AAAA. Depois selecione também obrigatoriamente a **Equipe**. Em seguida, o quadro **Ordens de Serviço** é carregado, trazendo as ordens que atenderam aos filtros de pesquisa.

No quadro **Ordens de Serviço**, dependendo do parâmetro de sistema definido previamente, a tela de resultado do filtro acima exibe ou a coluna **Localidade** ou a coluna **Unidade Atual**. Isso para a **CAERN** e demais empresas que adotarem a melhoria. Além disso, o sistema verifica se o parâmetro indica o uso das unidades associadas ao usuário logado. Em caso afirmativo, o sistema obtém as unidades definidas como atuais da ordem de serviço, relacionando-as às unidade associadas ao usuário durante o **Acompanhamento de Equipes**.

Passando o *mouse* sobre os campos relacionados às colunas (**Todos**, **Número da O.S**, **Matrícula do Imóvel**, **Tipo de Serviço**, **Data da Geração**, **Unidade Atual** ou **Localidade**, **Dias de Atraso**, **Endereço**, **Prioridade** e **Motivo do Não Encerramento**), o sistema visualiza o número do hidrômetro do imóvel vinculado à ordem:

| 11792899 | 3640906         | RELIGACAO DO<br>RAMAL DE AGUA                     | 24/11/2020 | ESCRITORIQ<br>LOCAL DE JOÃO<br>CÂMARA | 117 | RUA VER JOSE<br>SEVERIANO DA<br>CAMARA,<br>CLINICA         | URG |  |
|----------|-----------------|---------------------------------------------------|------------|---------------------------------------|-----|------------------------------------------------------------|-----|--|
| 11853527 | Núme<br>3640906 | ro Hidrômetro: A<br>RELIGACAO DO<br>RAMAL DE AGUA | 03/12/2020 | LOCAL DE JOÃO<br>CÂMARA               | 105 | JA VER JOSE<br>SEVERIANO DA<br>CAMARA,<br>CLINICA - CENTRO | URG |  |

Na tela, é possível ver também o número total de ordens que atenderam ao filtro de pesquisa e o número total de ordens selecionadas para entrar em um roteiro de programação.

Para inseri-las, clique no *checkbox* correspondente ou clique em **Todos** para selecionar todas as ordens. É preciso selecionar ao menos uma ordem de serviço. Em seguida, preencha os campos obrigatórios (assinalados com um asterisco **vermelho**) **Data da Programação** e **Equipe**. Feito

isso, clique em Programar Roteiro para que o sistema **GSAN** faça a geração da programação das ordens de serviço selecionadas para a equipe e data de programação escolhidas, conforme tela de sucesso **AQUI**.

**Atenção**: caso o filtro informado na tela inicial não retorne com nenhuma ordem de serviço relacionada, o sistema exibe a mensagem de crítica:

Atenção

Não foram encontradas ordens de serviços para os filtros informados.

Last update: 05/08/2021 22:04

#### Tela de Sucesso

Sucesso

Roteiro programado com Sucesso.

Menu Principal

Realizar outra programação

# **Preenchimento dos Campos**

| Campo                  | Orientações para Preenchimento                                                                                                    |
|------------------------|----------------------------------------------------------------------------------------------------|
| Origem da O.S          | Escolha a origem das ordens de serviço que você quer pesquisar, entre:<br>Solicitada (isto é, com registro de atendimento vinculado), Seletiva (sem<br>registro de atendimento e gerada de forma massiva) ou Todas.<br>Regra associada: dependendo da parametrização de cada empresa, é<br>possível que a pesquisa traga apenas ordens de serviço de uma única<br>origem, sem levar em conta a opção selecionada.<br>Quanto à existência de motivo de não encerramento, as ordens de serviço<br>podem vir na cor azul (com motivo de encerramento igual a <i>visita</i> ),<br>amarelo (com motivo de encerramento diferente de visita) ou preta (sem<br>motivo). |
| Tipo de Serviço        | Selecione, da lista disponibilizada pelo sistema, o tipo de serviço das ordens<br>que você quer pesquisar.                                                                                                    |
| Período de Geração     | Informe o período de geração no formato <b>DD/MM/AAAA</b> ou clique no 💷 e<br>escolha <b>AQUI</b> .<br><b>Regra associada</b> : a data final deve ser <i>igual</i> ou <i>maior</i> que a data inicial.                                                                                                    |
| Dias de Atraso         | Informe os dias de atraso das ordens que você quer pesquisar com até 4<br>dígitos inteiros.                                                                                                    |
| Unidade                | Informe a unidade que gerou as ordens de serviço ou clique em Repesquise <b>AQUI</b> .                                                                                                    |
| Ordenação              | Escolha, da lista disponibilizada pelo sistema, a ordenação das ordens de serviço.                                                                                                    |
| Data da<br>Programação | Campo obrigatório. Informe a data da programação do roteiro no formato <b>DD/MM/AAAA</b> ou clique no 🛄 e escolha <b>AQUI</b> .                                                                                                    |
| Equipe                 | Campo obrigatório. Selecione, da lista disponibilizada pelo sistema, a equipe de programação.                                                                                                    |

# Funcionalidade dos Botões

| Botão             | Descrição da Funcionalidade                                                                                                    |
|-------------------|----------------------------------------------------------------------------------------------------|
| Cancelar          | Ao clicar neste botão, o sistema cancela a operação e retorna à tela principal.                                                                  |
| Limpar            | Ao clicar neste botão, o sistema limpa os campos já preenchidos.                                                                                 |
| Selecionar        | Ao clicar neste botão, o sistema faz a seleção das ordens de serviço de<br>acordo com os filtros informados.                                     |
| Programar Roteiro | Ao clicar neste botão, o sistema faz a geração da programação das ordens de serviço selecionadas para a equipe e data de programação escolhidas. |
| Voltar Filtro     | Ao clicar neste botão, o sistema retorna para a tela de filtro inicial.                                                                          |

### Referências

Selecionar Ordens de Serviço para Elaboração de Roteiro

# **Termos Principais**

Roteiro

Clique **aqui** para retornar ao Menu Principal do GSAN

From: https://www.gsan.com.br/ - Base de Conhecimento de Gestão Comercial de Saneamento

Permanent link: https://www.gsan.com.br/doku.php?id=ajuda:selecionar\_ordens\_de\_servico\_para\_elaboracao\_de\_roteiro

Last update: 05/08/2021 22:04

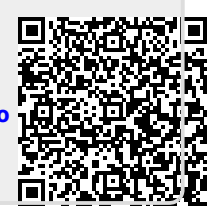